## Guía de generación de RJ para ticket

## INGR-POP-IT-33-00

| U.D. Edwards OneWorld Explorer                                    |                                                    |                  |            |  |  |  |  |  |  |
|-------------------------------------------------------------------|----------------------------------------------------|------------------|------------|--|--|--|--|--|--|
| Archivo (F) Modificar (E) Ver Herramientas Aplicaciones Ayuda (H) |                                                    |                  |            |  |  |  |  |  |  |
| 」 🆀 🚘 🔲 🔟 🖄 🗠 🏣 🎬 🛞 💧 🖕 → 🐴                                       |                                                    |                  |            |  |  |  |  |  |  |
| □ → □ Registro de Cuentas por Cobra                               | Transacciones de caja (G55CAJA)                    |                  |            |  |  |  |  |  |  |
| 🛛 📻 Revisión de Condiciones de                                    | Descripción                                        | Trabajo por ejec | Versión    |  |  |  |  |  |  |
| 🕀 📻 Operaciones Tècnicas Ava                                      | 🖳 Registro de Servicios Escolares                  | P03B2002         | INGR0001   |  |  |  |  |  |  |
| 🖳 🧮 Manjo de Creditos Educati                                     | 🔩 Registro de Act. Deportivas y Culturales         | P03B2002         | INGR0005   |  |  |  |  |  |  |
| 🖳 🧮 Analisis Materias Vendidas                                    | 💑 Registro de Ventas de Servicios y Produc         | P03B2002         | INGR0006   |  |  |  |  |  |  |
| Carga de Polizas de PS                                            | 💽 Registro de Notas de Crédito                     | P03B2002         | INGR0001   |  |  |  |  |  |  |
| Registro de Ingresos Negc                                         | Altas y consulta de costo de prod y serv           | P0004A           | INGR0001   |  |  |  |  |  |  |
|                                                                   | Cobro de Productos y Servicios.                    | P03B102          | INGR0001   |  |  |  |  |  |  |
|                                                                   | 🛗 Registro devolución de empleados                 | P03B2002         | INGR0007   |  |  |  |  |  |  |
|                                                                   | 🧱 Ventas de Activos Fijos                          | P03B2002         | AF0001     |  |  |  |  |  |  |
|                                                                   | 🐼 Consulta de libro Mayor de Clientes              | P03B2002         | INGR0001   |  |  |  |  |  |  |
|                                                                   | 📴 Impresión de Facturas ITSON                      | R5603B505        | FACTURA001 |  |  |  |  |  |  |
|                                                                   | 📴 Impresión de Recibos Itson                       | R5503B311        | RECIBOS01  |  |  |  |  |  |  |
|                                                                   | Impresión de Anticipos                             | R5503B311        | ANTICIP001 |  |  |  |  |  |  |
|                                                                   | 🕎 Reporte de caja UTILIZAR CORTE CAJA UNID         | R03B311          | INGR0006   |  |  |  |  |  |  |
|                                                                   | Generate Reimbursements                            | ]                |            |  |  |  |  |  |  |
|                                                                   | Contabilización transacciones <b>1.</b> Selecciona |                  |            |  |  |  |  |  |  |
|                                                                   | 🔁 Trabajos Enviados al Servidor 🛛 la opción de     | Factura          | ITSON0001  |  |  |  |  |  |  |
|                                                                   | Reporte batch pendientes cont Electrónica (        | Caja             | INGR002    |  |  |  |  |  |  |
|                                                                   | Control de Hivel de Servicio                       | G5504SP          | 2          |  |  |  |  |  |  |
|                                                                   | 💭 Factura electrónica Caja Obregón                 | P5503B27         | ITSON0001  |  |  |  |  |  |  |
|                                                                   | 💭 Factura electrónica Caja Nainari                 | P5503B27         | ITSON0002  |  |  |  |  |  |  |
|                                                                   | 💭 Factura electrónica Caja Navojoa                 | P5503B27         | ITSON0003  |  |  |  |  |  |  |
|                                                                   | 🜒 Factura electrónica Caja Guaymas                 | P5503B27         | ITSON0004  |  |  |  |  |  |  |
|                                                                   | 📢 🖓 Factura electrónica Caja Empalme               | P5503B27         | ITSON0005  |  |  |  |  |  |  |
|                                                                   | CFDI Alta de Clientes CFDI                         | P5501012         |            |  |  |  |  |  |  |
|                                                                   | 📅 Menú de Cargas Académicas Foraneos.              | G55CARGAS        |            |  |  |  |  |  |  |
|                                                                   |                                                    |                  |            |  |  |  |  |  |  |
|                                                                   |                                                    |                  |            |  |  |  |  |  |  |

| 🌒 Factura electrónica Caja Obregón - [Trabajo con consulta del Libro mayor de clientes] |                     |                    |                            |                        |              |                  |                 |         |             |   |
|-----------------------------------------------------------------------------------------|---------------------|--------------------|----------------------------|------------------------|--------------|------------------|-----------------|---------|-------------|---|
| €                                                                                       | Archivo (F)         | Verificar Preferen | icias Pantalla (           | M) Fila(R)             | Informe \    | /entana (W) 🛛 Ay | /uda (H)        |         |             |   |
| Н                                                                                       | erramienta          | Sele Bus           | + 蕑<br>. <u>A</u> ña Borr. | × ≦<br><u>C</u> err Se | ) 🔓<br>c For | 🬧 🥀<br>Mos Acer  | Enlaces 🔻 Maest | 🚺 Objet | 💽 Internet  |   |
| P                                                                                       | antalla (M)         |                    |                            |                        |              |                  |                 |         |             |   |
| F                                                                                       | Fila (R)<br>Informe | Cliente            | Añadir                     | *                      |              |                  |                 |         |             |   |
|                                                                                         |                     |                    |                            |                        |              |                  |                 |         |             |   |
| R                                                                                       | eciclaie            | Principal          |                            | *                      |              |                  |                 |         | N° de batch | * |
| R                                                                                       | eciclaje            | Principal          |                            | *                      |              |                  |                 |         | N° de batch | * |
| R                                                                                       | eciclaje            | Principal          |                            | *                      |              |                  |                 |         | N° de batch | * |

## INGR-POP-IT-33-00

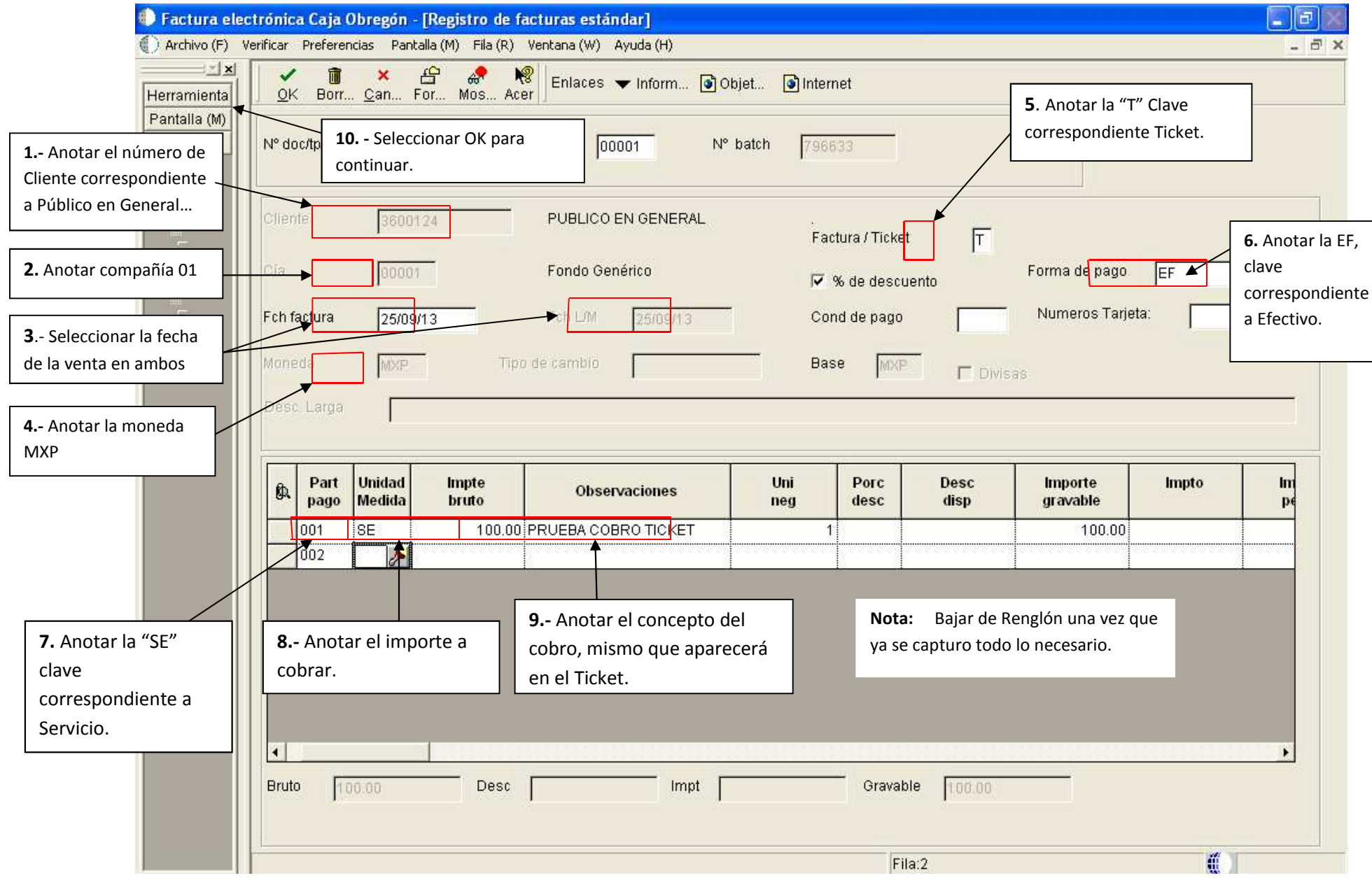

## INGR-POP-IT-33-00

| 🕕 Factura elec           | ctrónica Caja Obregón - [Distribución del L/M]                             |                 |                          |                    |                                              |           |            |            |     |           |            |  |  |
|--------------------------|----------------------------------------------------------------------------|-----------------|--------------------------|--------------------|----------------------------------------------|-----------|------------|------------|-----|-----------|------------|--|--|
| 🌒 Archivo (F) Ve         | rificar Preferencias Pantalla (M) Fila (R) Ventana (W) Ayuda (H)           |                 |                          |                    |                                              |           |            |            |     |           | _ @ X      |  |  |
| Herramienta              | 🖌 🗑 🗶 🗄 🦑 🧏 Enlaces 🛨 Diario 💿 Objet 💿 Internet                            |                 |                          |                    |                                              |           |            |            |     |           |            |  |  |
| Pantalla (M)<br>Fila (R) | N° doc/tipo/cía                                                            |                 |                          | RJ [000            | N° de batch                                  |           | 796633     |            |     |           |            |  |  |
| 2 Seleccionar dos        |                                                                            |                 |                          |                    |                                              |           |            |            |     |           |            |  |  |
| veces con un Click la    | Cliente Decession Emplicació                                               |                 |                          |                    |                                              |           |            |            |     |           |            |  |  |
| opción OK, para          | Onente                                                                     | 30001.24        | Explication              |                    | FOBLICO EN GENERAL                           |           |            |            |     |           |            |  |  |
| guardar el registro y    | Ech L (M                                                                   | ocionico.       | Impto por dic            | tribuir            | 400.00                                       | -         |            |            |     |           |            |  |  |
| genere el Ticket de      | FUILDIN                                                                    | 25/09/13        | inple por uis            | unoun              | 1100:00-                                     |           |            |            | Г   | Porcentaj | e          |  |  |
| pago para el cliente.    |                                                                            |                 |                          |                    |                                              |           | _          |            |     |           |            |  |  |
|                          | Moneda MxP Tipo de car                                                     |                 |                          | oio                |                                              | Ba        | ase M      | XP         | Г   | 🗖 Divisas |            |  |  |
|                          |                                                                            |                 |                          |                    |                                              |           |            |            |     |           |            |  |  |
|                          |                                                                            |                 |                          | 2                  |                                              |           |            | 37. ···    |     | a - z     |            |  |  |
|                          | <u>r</u>                                                                   | Nº de<br>cuenta | Descripción<br>de cuenta | Impte              | Explicación<br>Observación                   | N°<br>per | Uni<br>neg | Cta<br>obj | Aux | Cía       | L/M<br>aux |  |  |
|                          |                                                                            | 11.4035.001     | Otros Ingresos Educacion | al 100.00-         | PRUEBA COBRO TICKET                          | 9         | 11         | 4035       | 001 | 00001     |            |  |  |
|                          |                                                                            |                 |                          |                    | PRUEBA COBRO TICKET                          |           |            |            |     | 00001     |            |  |  |
|                          |                                                                            |                 |                          |                    |                                              |           |            |            |     |           |            |  |  |
| 1 American Is            |                                                                            |                 |                          |                    |                                              |           |            |            |     |           |            |  |  |
| I Anotar la              | <b>Nota:</b> Si se tiene Unidad de Negocio, nay que nacer la retención     |                 |                          |                    |                                              |           |            |            |     |           |            |  |  |
| Cuenta Contabl           | Contable institucional del 15%, en el renglón de abajo, una vez capturando |                 |                          |                    |                                              |           |            |            |     |           |            |  |  |
| según correspo           | nda.                                                                       |                 |                          | los datos, bajar ( | os, bajar de renglón para guardar registros. |           |            |            |     |           |            |  |  |
|                          |                                                                            |                 |                          |                    |                                              |           |            | - 10       |     |           |            |  |  |
|                          |                                                                            |                 |                          |                    |                                              |           |            |            |     |           |            |  |  |
|                          |                                                                            |                 |                          |                    |                                              |           |            |            |     |           |            |  |  |
|                          |                                                                            |                 |                          |                    |                                              |           |            |            |     |           |            |  |  |
|                          |                                                                            |                 |                          |                    |                                              |           |            | Þ          |     |           |            |  |  |
| Importe 100,00- Restante |                                                                            |                 |                          |                    |                                              |           |            |            |     |           |            |  |  |

Esperar a ver el PDF del Ticket, para poder Imprimirlo.